There are different types of role in accident module:-

- 1. Power Admin (DG)
- 2. Super Admin (DDG)
- 3. Admin (Director)
- 4. Sub Admin (Dy. Director)
- 5. Mine User
- 6. Enquiry Officer (DG, DDG, DIR, Dy. Dir)
- 7. External User other than mine user.

- Power Admin (DG):- In the accident module power admin has different type of functions.
- a) Power admin has right to assign a group of an enquiry committee for enquiry of a disastrous accident or an enquiry officer for a fatal accident for enquiry. He can also be a member part of this enquiry committee.
- b) Power admin has right to direct enquiry into any accident.
- c) Power admin has powers to approve prosecution against persons held responsible for an accident.
- d) Right of final approval of all accident enquiry reports.

- Super Admin (DDG):- In the accident module, super admin has different types of function.
- a) Super admin has right to assign an enquiry officer for a fatal/Serious/Dangerous occurrence accident . He can also assign himself as an enquiry officer.
- b) Super admin has right to take decision for conducting an enquiry against any accident in his zonal area.
- c) Super admin has right of final approval of all accident enquiry reports of his zonal area and can send accident files back to regional director to which the accident belongs, if he is not an enquiry officer of that particular accident.
- d) Super admin has powers to send accident files to HQ.

- Admin (Dir.):- In the accident module admin has different type of functions.
- Admin has right to assign an enquiry officer for a fatal/Serious/Dangerous occurrence accident. He can also assign himself as an enquiry officer.
- b) Admin has right to take decision to conduct an enquiry into any accident in his regional area.
- c) On submission of enquiry report by the enquiry officer to Admin, he can either forward it to super admin (DDG) or send back for necessary modifications as suggested, to be done by the enquiry officer, if he is not an enquiry officer of that particular accident.

- Sub Admin (Dy. Dir.):- In the accident module,
- a) Sub admin will act only as an enquiry officer.
- b) Sub admin fills all accident enquiry reports which are assigned to him and send back to Director i.e. his reporting officer.

- Enquiry Officer:- In the accident module an enquiry officer has different type of functions.
- a) Sub admin(Dy. Dir), Admin (Director) or Super Admin (DDG) can act as an enquiry officer.
- b) Enquiry Officer has right of filling of all accident enquiry reports which are assigned to him and send back the files to his reporting officer.
- c) Enquiry Officer has right to communicate with mine management through email.
- d) Enquiry Officer has right to communicate with his reporting officer through note sheet message.

#### Who will assign an enquiry officer for an accident:-

- 1. Generally DDG of a Zone will assign an enquiry officer. DDG can assign any Director, Dy. Director or himself as an enquiry officer.
- 2. Director also has the right to assign an enquiry officer. He can assign himself or a Dy. Director as an enquiry officer.
- 3. In the assign enquiry page there is option for selecting an assistant officer also.

#### How to access the accident module.

- Accident module can be opened in the following ways.
- a) By directly typing this url www. <u>http://accident-</u> <u>statistics.dgms.gov.in/Login/EALogin</u>, in the chrome, Firefox etc. browser.
- b) through the DGMS website (<u>www.dgms.gov.in</u>), by clicking online tool menu & then External Login Statistics & Accident Module submenu.

After typing the above URL, below login page will open

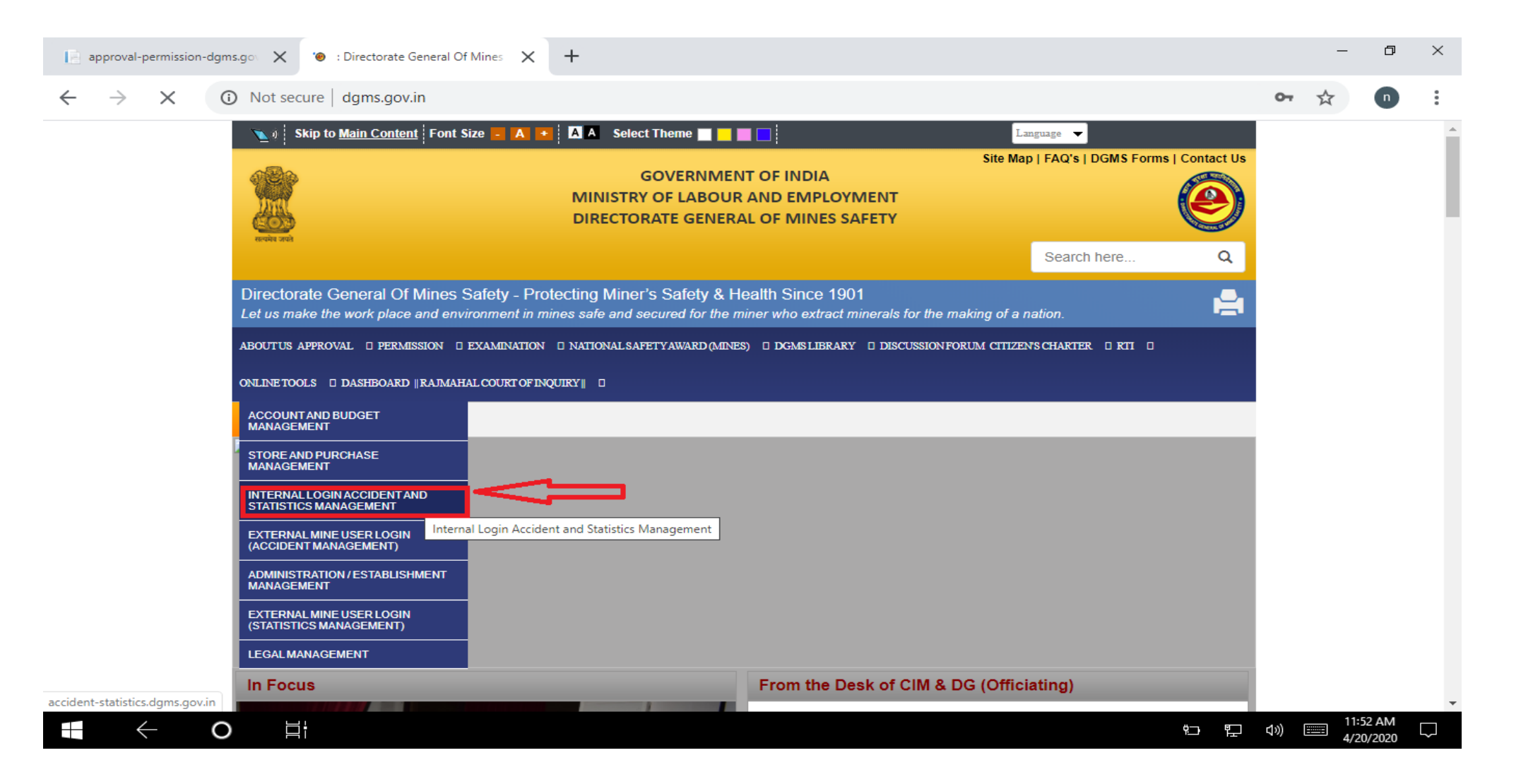

existing users of permission/approval module need not register again and can use the same login credentials here also.

#### How to Open the accident module.

| (a) : Directorate General Of Mines × S DGMS ×                                   | +                                                                                                    | -                 | đ                | × |
|---------------------------------------------------------------------------------|----------------------------------------------------------------------------------------------------|-------------------|------------------|---|
| $\leftrightarrow$ $\rightarrow$ C ( ) Not secure   accident-statistics.dgms.gov | in                                                                                                    |                   | n                | : |
| weise set                                                                       | भारत सरकार<br>GOVT. OF INDIA<br>श्रम एवं रोजगार मंत्रालय<br>MINISTRY OF LABOUR AND EMPLOYMENT<br>खान सुरक्षा महानिदेशालय<br>DIRECTORATE GENERAL OF MINES SAFETY | (                 | 2                |   |
| 🔒 Mine User Login (Statistics) 🦂 Mine User Login (Accident)                     |                                                                                                    |                   |                  |   |
|                                                                                 | Module<br>Accident                                                                                                    |                   |                  |   |
| I ← O 当                                                                         | 12 中 1                                                                                                    | )) ==== 11<br>4/2 | 17 AM<br>21/2020 |   |

#### How to assign an enquiry officer for an accident enquiry:-

After login from the above login page, a dashboard will open with a tab AssignEnquiryOfficer.

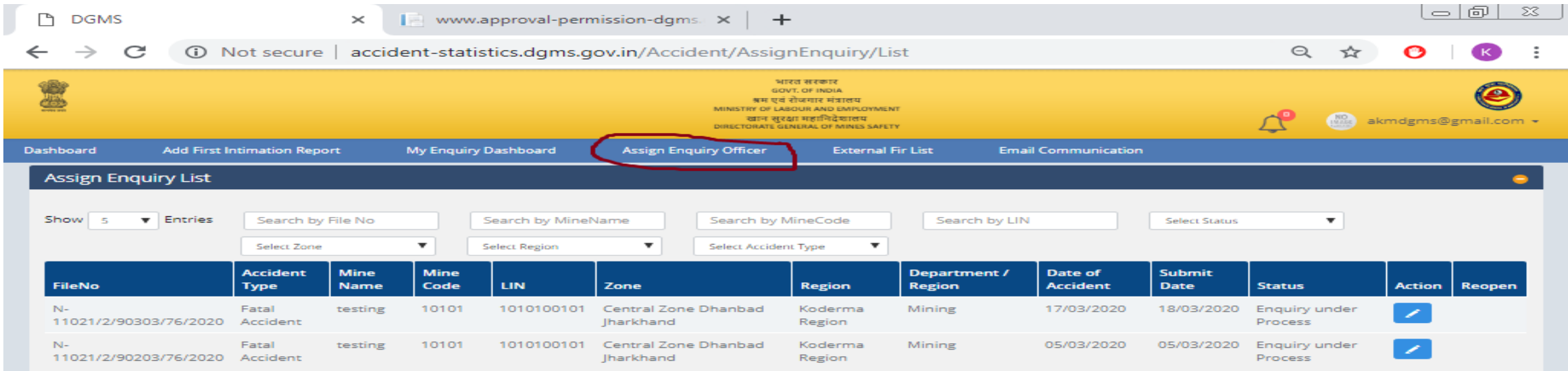

S Contents of this website is published and managed by Directorate General of Mines Safety. For any queries regarding this website please contact Web Information Manager

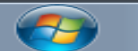

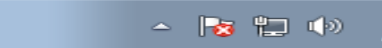

1:06 PM

#### How to assign an enquiry officer for an accident:-

- 1. On the above dashboard page, there is menu "Assign Enquiry Officer".
- 2. After clicking on this menu the above page will open.
- 3. There are many accident files show in the grid with an "Action Button" option.
- 4. Clicking on the Action Button the below Screen page will open.

# User (Internal) Manual of Accident Module How to assign a enquiry officer for an accident:-

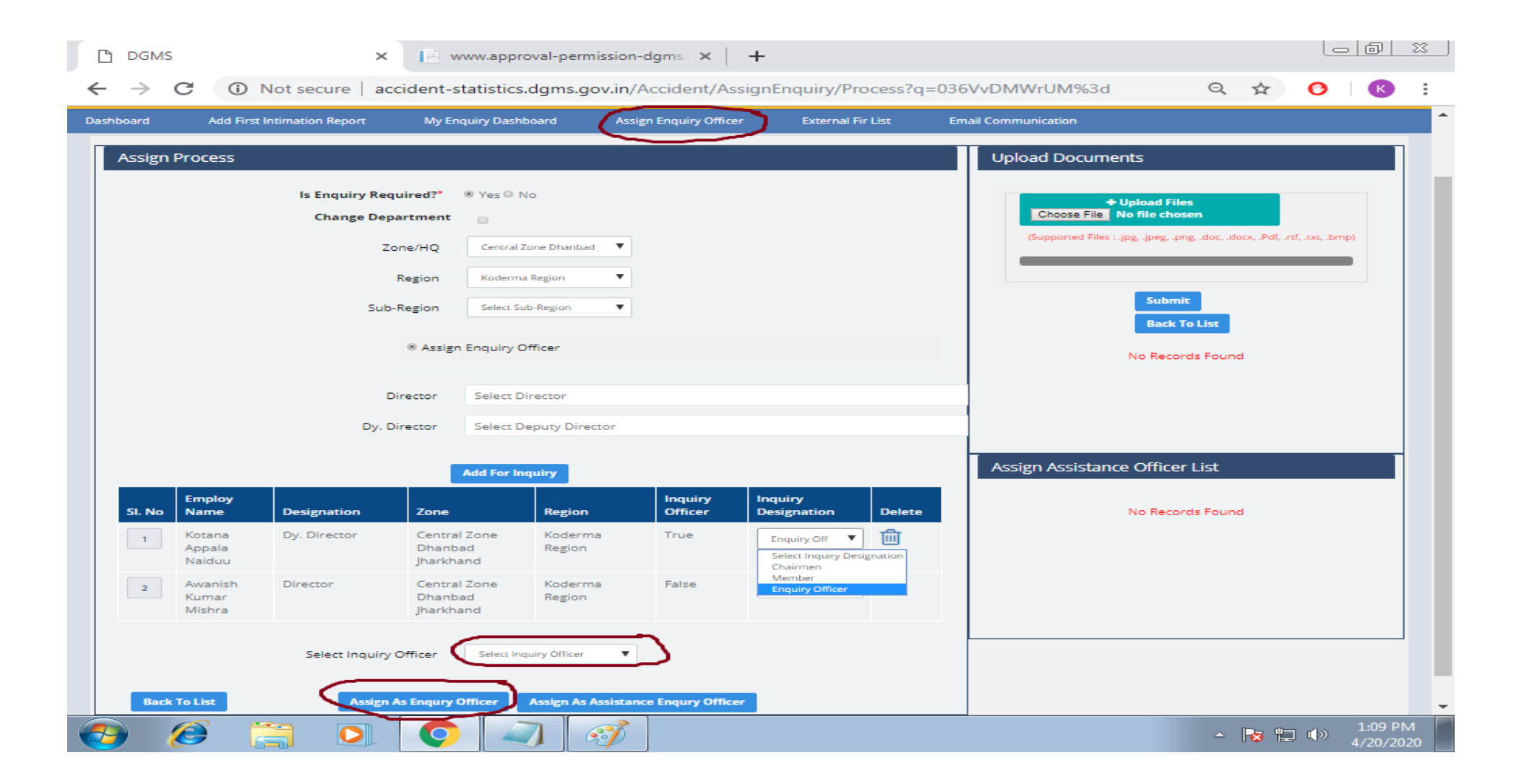

# User (Internal) Manual of Accident Module How to assign an enquiry officer for an accident:-

In the above page there is an option for selecting an enquiry officer.
 There is also an option for selecting the assistant officer.

Note:- If DDG assigns Director as Enquiry officer, there is an option to Director, who can further assign an enquiry to Dy. Director in place of himself.

#### Enquiry Officer's dashboard view page:-

After login from the above login page a dashboard page will open. There is a menu option "My Enquiry Dashboard".

If any accident has been assigned to you, then the accident will show up in the grid as shown below.

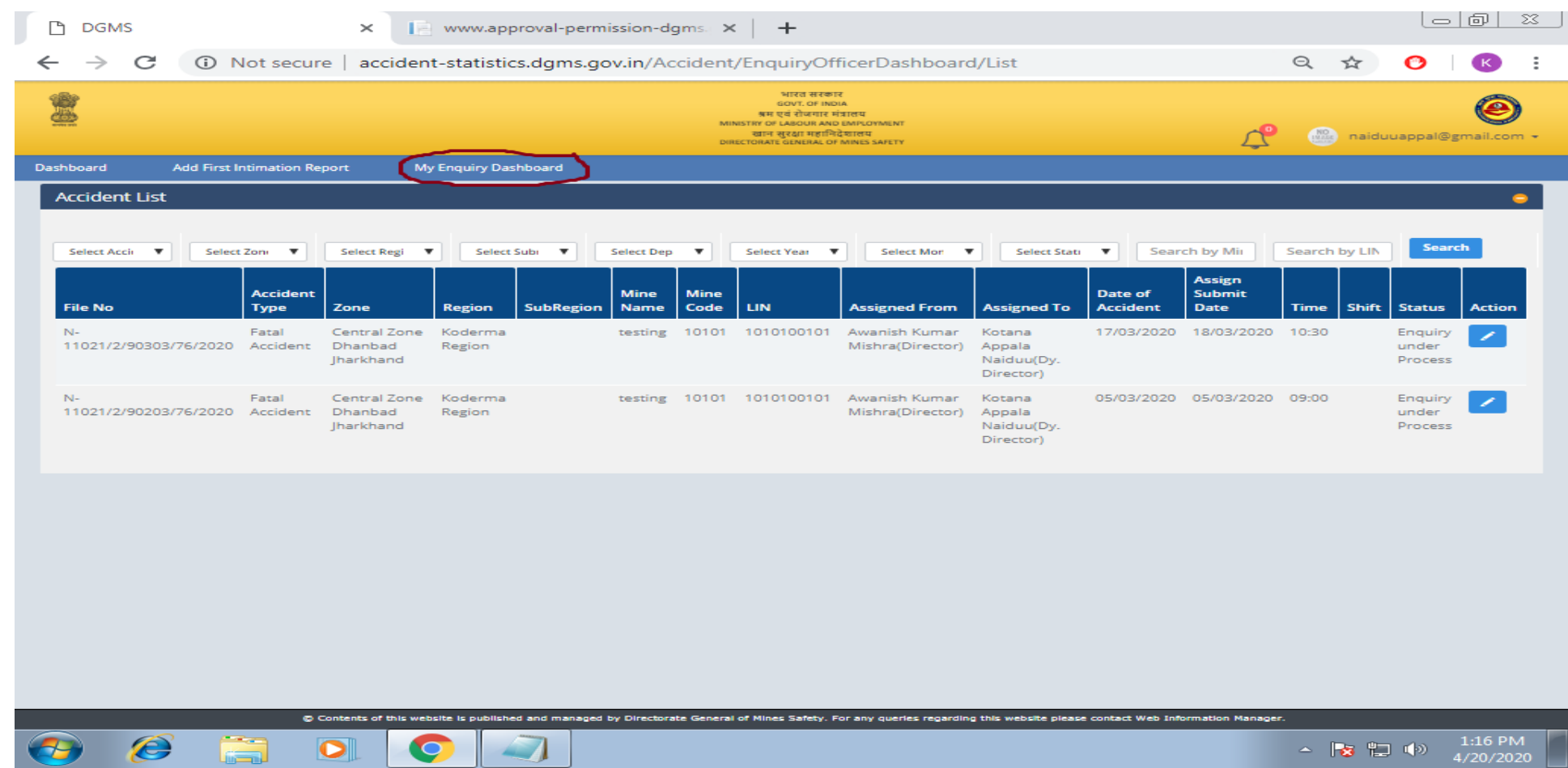

#### After clicking on the "Action Button" on above page the below page will open.

| ard Add First Intimation Repo                                                                                                    | ort My Enquiry Dashboard                                                                            |                                                                                                    |                                                                                                    |                                                                                               |                |  |
|----------------------------------------------------------------------------------------------------|----------------------------------------------------------------------------------------------------|----------------------------------------------------------------------------------------------------|----------------------------------------------------------------------------------------------------|-----------------------------------------------------------------------------------------------|----------------|--|
| t Intimation of Accident View                                                                                                    | v                                                                                                   |                                                                                                    |                                                                                                    |                                                                                               |                |  |
| rst Intimation of Accident                                                                                                    |                                                                                                    |                                                                                                    |                                                                                                    |                                                                                               |                |  |
| Mine Name                                                                                                    | testing                                                                                             | Mine Code                                                                                                    | 10101                                                                                                    | Accident Date                                                                                 | 17/03/2020     |  |
| Accident Time                                                                                                    | 10:30                                                                                               | Mine Owner Name                                                                                                    | asdf                                                                                                    | Type of Accident                                                                              | Fatal Accident |  |
| Status                                                                                                    | Enquiry under Process                                                                               | First Intimation Report Sent<br>By                                                                                                    | Mine Manager                                                                                                    |                                                                                               |                |  |
| Select Form                                                                                                    | -Select Status-                                                                                     | •                                                                                                    |                                                                                                    | Date                                                                                          | View           |  |
| - WINDOW I MANAGEMENT                                                                                                    |                                                                                                    |                                                                                                    |                                                                                                    |                                                                                               |                |  |
| Reason :                                                                                                    |                                                                                                    |                                                                                                    | 1                                                                                                    | 18/03/2020 11:55:01                                                                           | View Form-4A   |  |
| Reason :<br>View Accident Report Writi                                                                                                    | Submit                                                                                              | View Examination View                                                                                                    | lew V.T Section Show Cause Le                                                                                                    | 18/03/2020 11:55:01                                                                           | View Form-4A   |  |
| Reason : View Accident Report Writi Statement & Case of prose                                                                                                    | Ings View CIM-30                                                                                    | View Examination View FAP Form Reporting                                                                                                    | lew V.T Section Show Cause Le<br>g Print Send/Received Email Le                                                                                                    | 18/03/2020 11:55:01                                                                           | View Form-4A   |  |
| Reason :<br>View Accident Report Writi<br>Statement & Case of prose<br>PREVIEW OF NOTE SHEET                                                                                                    | Ings View CIM-30 Excution Check List                                                                | View Examination View Examination View E | iew V.T Section Show Cause Le<br>g Print Send/Received Email Lo<br>NOTE SHEET *:<br>Enter your notesheet here.                                                                                                    | 18/03/2020 11:55:01                                                                           | View Form-4A   |  |
| Reason :<br>View Accident Report Writi<br>Statement & Case of prose<br>PREVIEW OF NOTE SHEET<br>Awanish Mishra (Director)<br>Trapery Officer                                                                                                    | ngs View CIM-30 check List                                                                          | View Examination View Examination View E | iew V.T Section Show Cause Le<br>g Print Send/Received Email Le<br>NOTE SHEET*:<br>Enter your notesheet here.                                                                                                    | 18/03/2020 11:55:01                                                                           | View Form-4A   |  |
| Reason :<br>View Accident Report Writi<br>Statement & Case of prose<br>PREVIEW OF NOTE SHEET<br>Awanish Mishra (Director)<br>Mishra (Director)<br>Kotana Naiduu (Dy. Director)                                                                                                    | ings View CIM-30                                                                                    | View Examination Vi<br>FAP Form Reporting<br>20/94/202                                                                                                    | iew V.T Section Show Cause Le<br>g Print Send/Received Email Le<br>NOTE SHEET *:<br>Enter your notesheet here.<br>20 13:15:42                                                                                                    | 18/03/2020 11:55:01                                                                           | View Form-4A   |  |
| Reason :           View Accident Report Writi           Statement & Case of prose           PREVIEW OF NOTE SHEET           Awanish Mishra (Director)           Image: Control of Control of Co | Ings View CIM-30 Excution Check List In is sudmitted for kind perusal.                              | View Examination View Examination View E | Image: Section     Show Cause Le       g Print     Send/Received Email Le       View All     NOTE SHEET *:       20 13:15:42     Enter your notesheet here.       20 13:15:42        • Upload Files                                                                                                    | 18/03/2020 11:55:01 tter Recommendation fo                                                    | View Form-4A   |  |
| Reason :<br>View Accident Report Writi<br>Statement & Case of prose<br>PREVIEW OF NOTE SHEET<br>Awanish Mishra (Director)<br>Trapery Officer<br>Kotana Naiduu (Dy. Director)<br>Statement & Case of Prosecution<br>Awanish Mishra (Director)                                                                                                    | rn is submitted for kind perusal.                                                                   | View Examination Vie<br>FAP Form Reporting<br>20094/200<br>19/03/200                                                                                                    | iew V.T Section Show Cause Le g Print Send/Received Email Le NOTE SHEET *: Enter your notesheet here. 20 12:14:47 20 12:14:47 20 12:14 20 12:14 20 12:                                                                                                    | n<br>18/03/2020 11:55:01<br>Recommendation for<br>tter                                        | View Form-4A   |  |
| Reason :           View Accident Report Writi           Statement & Case of prose           PREVIEW OF NOTE SHEET           Awanish Mishra (Director)           Image: Case of Prosecution           Kotana Naiduu (Dy. Director)           Statement & Case of Prosecution           Awanish Mishra (Director)           Image: Case of Prosecution           Awanish Mishra (Director)           Image: Case of Prosecution           Awanish Mishra (Director)           Image: Case of Prosecution           Awanish Mishra (Director)           Image: Case of Prosecution           Awanish Mishra (Director)           Image: Case of Prosecution           Awanish Mishra (Director)           Image: Case of Prosecution           Awanish Mishra (Director)           Image: Case of Prosecution           Awanish Mishra (Director)           Image: Case of Prosecution           Image: Case of Prosecution                                                                                                    | ngs View CIM-30 check List n is submitted for kind perusal.                                         | View Examination View Examination View E | Iew V.T Section Show Cause Le<br>g Print Send/Received Email Le<br>NOTE SHEET*:<br>Enter your notesheet here.<br>20 13:15:42<br>20 13:15:42<br>20 1 | 18/03/2020 11:55:01  tter Recommendation fo tter  n .duc, .duce, .Pul(, .rtf, .tet, Jamp)     | view Form-4A   |  |
| Reason :<br>View Accident Report Writi<br>Statement & Case of prose<br>PREVIEW OF NOTE SHEET<br>Awanish Mishra (Director)<br>Mission (Dy. Director)<br>Statement & Case of Prosecution<br>Awanish Mishra (Director)<br>Musarish Mishra (Director)<br>Musarish Mishra (Director)<br>Musarish Mishra (Director)<br>Approved, please send show case letter.<br>D K SAHU (Deputy Director Generation)<br>Approved, please send show case letter.                                                                                                    | Ings View CIM-30 Submit Ings Check List In is submitted for kind perusal.  al (Acting)) use letter. | View Examination View Examination View E | Iew V.T Section Show Cause Le<br>g Print Send/Received Email Le<br>NOTE SHEET *:<br>Enter your notesheet here.<br>20 12:51:24<br>20 12:50:24<br>Name                                                                                                    | 18/03/2020 11:55:01 tter Recommendation fo tter n .dars, elace, .Pdf, .rtf, .tet, .lemp) File | view Form-4A   |  |

#### **Enquiry Officer's Accident Enquiry Report view page :-**

From the above page enquiry officer will fill accident report writing page, CIM 30 form etc.
Enquiry Officer Can View Form IV-A , IV-B, IV-C , J and K etc.
Enquiry Officer can communicate with mine management through sending email.
Enquiry Officer can communicate through note-sheet message to his reporting officer.
After filling reports & forms, Enquiry Officer can send it to reporting officer for checking.
Enquiry Officer can make changes in reports & forms as per the suggestions from reporting officer.

# User (Internal) Manual of Accident Module Accident Report Writing view page.

| → C ()      | Not secure                   | accident-                             | statistics.dg                          | ms.gov.in/A                          | ccident/Enqu                         | iry Officer Dashboa                                                                            | rd?q=R                                             | zwQł                                      | kb9ULZ4%3d                                                                                                    | Q | ☆ | O | К |
|-------------|------------------------------|---------------------------------------|----------------------------------------|--------------------------------------|--------------------------------------|------------------------------------------------------------------------------------------------|----------------------------------------------------|-------------------------------------------|----------------------------------------------------------------------------------------------------|---|---|---|---|
| Select For  |                              |                                       |                                        |                                      | Accident Rep                         | ort Writing                                                                                    |                                                    |                                           |                                                                                                    |   |   |   |   |
| Reason :    | 1 <u>General</u>             |                                       |                                        |                                      |                                      |                                                                                                |                                                    |                                           |                                                                                                    |   |   |   |   |
|             | On 01.10.201<br>Central Zone | 13, I, Sanjibon Ra<br>, Dhanbad inspe | ay along with Shi<br>acted the site of | ri Altaf Hussain,<br>the accident an | DDMS, Region-II<br>d enquired into t | , Dhanbad and Shri R.N.<br>he causes and circumsta                                             | ingh, Dire<br>nces conr                            | ector o                                   | f Mines Safety (Mechanical),<br>with it.                                                                           |   |   |   |   |
|             | (i) Date of Ac               | cident: 17/03                         | /2020                                  |                                      |                                      |                                                                                                |                                                    |                                           |                                                                                                    |   |   |   |   |
| View Ac     | (ii) Time of A               | ccident: 10:30                        | MA                                     |                                      |                                      |                                                                                                |                                                    |                                           |                                                                                                    |   |   |   |   |
| Recom       | (iii) Person(s               | s) involved/inju                      | red                                    |                                      |                                      |                                                                                                |                                                    |                                           |                                                                                                    |   |   |   |   |
| Send/R      |                              |                                       |                                        |                                      | Fatally I                            | njured                                                                                         |                                                    |                                           |                                                                                                    |   |   |   |   |
|             | SI. No                       | Name                                  | DX                                     | Designation                          |                                      |                                                                                                | Age                                                | Fath                                      | her's Name                                                                                                    |   |   |   |   |
| REVIEW C    |                              | binod Kumar u                         | Jet                                    | Driller                              |                                      | *                                                                                              | 20                                                 | SILI                                      | Mukui Chandra Dey                                                                                                  |   |   |   |   |
| Enquery     |                              |                                       |                                        |                                      | Seriously                            | Injured                                                                                        |                                                    |                                           |                                                                                                    |   |   |   |   |
| otapa Naidu | SI. No                       | Name                                  | Designatio                             | л                                    |                                      |                                                                                                | Age                                                | •                                         | Father's Name                                                                                                    |   |   |   |   |
| Statemer    | 1                            |                                       | Select Des                             | ignation                             |                                      |                                                                                                |                                                    |                                           |                                                                                                    |   |   |   |   |
| wanish Mish | Investigatio                 | n carreid out b                       | у:                                     |                                      |                                      |                                                                                                |                                                    |                                           |                                                                                                    |   |   |   |   |
| Please se   | Appal Naidu                  | u                                     | Dy. Director                           |                                      |                                      | Ŧ                                                                                              |                                                    |                                           |                                                                                                    |   |   |   |   |
|             | Investigation                | report by :                           |                                        |                                      |                                      | Appal Naidu                                                                                    |                                                    |                                           |                                                                                                    |   |   |   |   |
|             | A. <u>FIRST INT</u>          | IMATION OF AC                         | CCIDENT :                              |                                      |                                      | 1.1 On 30.09.20<br>Manager of Chai<br>telephone that a<br>PM in East Quar<br>ISP in which Shri | 3 at abou<br>mala Colli<br>fatal acci<br>y Section | it 11:50<br>ery infe<br>dent ha<br>of Cha | 0 PM, Shri Sanjay Kumar,<br>ormed the undersigned on<br>ad occurred at about 10:30<br>Isnalla Colliery of M/s SAL- |   |   |   |   |
|             | How the infe                 |                                       |                                        |                                      | to and an other former               |                                                                                                |                                                    |                                           |                                                                                                    |   |   |   |   |

# User (Internal) Manual of Accident Module **CIM 30 - Accident Report view page**.

| > C ()       | Not secure          | accider                         | nt-statistics.dgm     | s.gov.in/Accident/E | nquiryOffic   | cerDashbo       | ard?q=Rz | zwQkb9ULZ4                                                           | %3d                                                                            | QT | <u>م</u> |   |
|--------------|---------------------|---------------------------------|-----------------------|---------------------|---------------|-----------------|----------|----------------------------------------------------------------------|--------------------------------------------------------------------------------|----|----------|---|
| Select For   |                     |                                 |                       |                     |               |                 |          |                                                                      |                                                                                | >  |          | 7 |
| Reason :     | CIM 30 Ad           | ccident Rep                     | ort                   |                     |               |                 |          |                                                                      | @ C                                                                            | •  |          |   |
|              |                     |                                 |                       | REPORT OF           | N FATAL ACCIE | DENT            |          |                                                                      |                                                                                |    |          | - |
|              | Region :<br>Date :  | Koderm<br>18/03/20              | a Region<br>020       |                     | Pin :         |                 |          | 380004                                                               |                                                                                |    |          |   |
| View Ac      | By Place<br>Work :  | of Waste/o                      | verburden hard rock   |                     | Place         | e Code :        |          | 213                                                                  |                                                                                |    |          |   |
| Deerer       | By Cause            | : Fall of pe                    | erson from height/int | o depth             | Caus          | se Code :       |          | 0881                                                                 |                                                                                |    |          |   |
| Send/R       | Date of<br>Accident | : 17/03/20                      | 020                   |                     | Time          | e of Accident : |          | 10:30 AM                                                             |                                                                                |    |          |   |
|              | Hours at<br>work :  | 7.30                            |                       |                     | Mine          | e Name :        |          | testing                                                              |                                                                                |    |          |   |
| PREVIEW C    | Mine Ow             | ner : asdf asd                  | f                     |                     | Mine          | eral :          |          | asdf                                                                 |                                                                                |    |          |   |
| Awanish Mish | Mine Ado<br>:       | dress<br>asdf                   |                       |                     | Ager          | nt Name :       |          | Shri J.K. Bhov                                                       | wmick                                                                          |    |          |   |
|              | Manager             | : Appoint                       | ed                    |                     | Man           | ager Name :     |          | Shri Sanjay K                                                        | lumar                                                                          |    |          |   |
| Kotana Naidu | Status              | of Accident                     |                       | Victrim Name        |               | Age             | Sex      | Occupation                                                           |                                                                                |    |          |   |
| Statemer     | Killed              |                                 |                       | Binod kumar Dey     |               | 38              | Male     | Drill Operato                                                        | or                                                                             |    |          |   |
| Awanish Mish | SI. No. P           | lame(s) of<br>lerson(s)<br>leid | Designation           |                     | Responsibili  | ity Code        |          | Nature (<br>violatio                                                 | of Regulation<br>ns Rule<br>contravened                                        |    |          |   |
|              | 1 5                 | hri Raju                        | Under Manager         | Ŧ                   | Managemer     | nt              |          | Failed to                                                            | Regulations                                                                    |    |          |   |
|              | K                   | umar                            |                       |                     |               |                 |          | ensure<br>that the<br>drill<br>machine<br>was<br>allowed<br>move alo | 42(1) and<br>Regulation<br>190 of the<br>Coal Mines<br>Regulations,<br>to 1957 |    |          |   |
|              | 2 5                 | hri Upendra                     | Sirdar                | <b>v</b>            | Managemen     | nt              |          | <ul> <li>Failed to</li> </ul>                                        | Regulation                                                                     |    |          |   |

# User (Internal) Manual of Accident Module Mine Accident Report (Examination) view page.

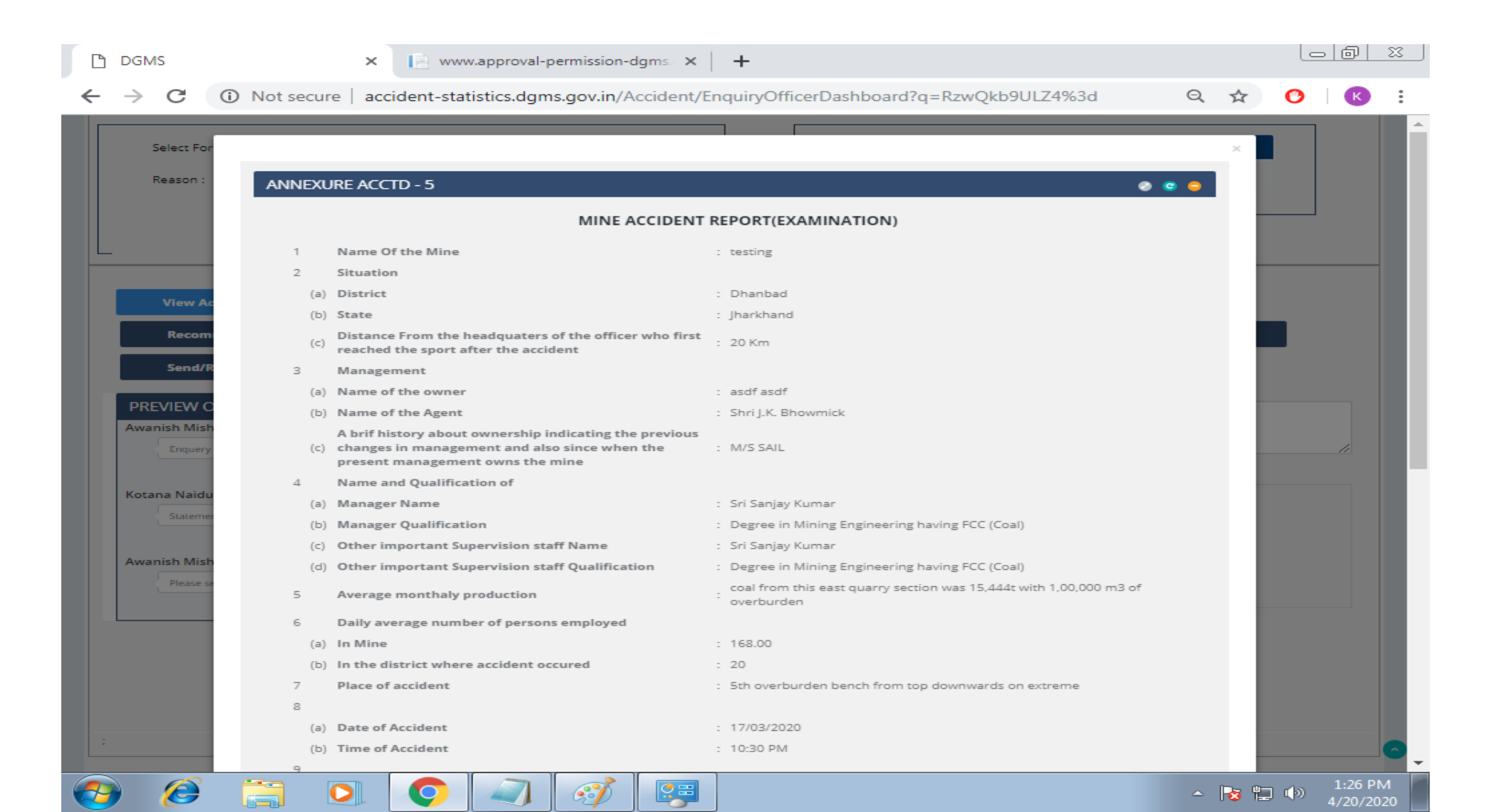

### User (Internal) Manual of Accident Module Note for VT section view page.

| $\rightarrow$ C (i) Not    | secure 🛛 accident-statistics.dgms.gov.in/Accident/FIR/VTSectionView?q=y3EDt89w1OQ%3d 🔍 🕁 😋 🗌                                                                                                    |
|----------------------------|----------------------------------------------------------------------------------------------------|
| shboard Add First Intim    | ation Report My Enquiry Dashboard                                                                                                    |
| NOTE FOR VT SECTION        |                                                                                                    |
| Name of Mine               | testing                                                                                                    |
| Name of the Owner          | asdf asdf                                                                                                    |
| Date of Accident           | 01/01/0001                                                                                                    |
| Brief description of Cause | While a drill operator, after tramming, engaged himself for positioning the drill bit/rod by standing left side as operating levers were left side only and in this process drill machine toppled aside towards the edge of the OB bench giving no space to escape the drill operator who fell on to lower bench and got serious bodily injury and died on the spot.                                                                                                    |
| VT Details                 | The accident occurred at about 10.30PM on 30-09-2013 on 5th overburden bench from top downwards on extreme eastern location south-east face in East Quarry Section of Chasnala Colliery belonging to <i>Wis</i> . SAIL(ISP), in which a contractor worker working as drill operator was killed. 2.0 The enquiry into the accident revealed that while a drill operator, while a drill operator, after tramming, engaged himself for positioning the drill bit/rod by standing left side as operating levers were left side only and in this process drill machine toppled aside towards the edge of the OB bench giving no space to escape the drill operator who fell on to lower bench and got serious bodily injury and died on the spot. 3.0 The enquiry further revealed that had the drill machine not been allowed to move along the edge of a bench and the safe operating procedures (SOP) framed by the manager been strictly followed by keeping the mast/boom in lowered position before positioning the anchoring jacks firmly on the ground, thus not negligently endangering the life of drill operator, as required under Regulation 190 of the Coal Mines Regulations, 1957, this accident, because while on duty at the drilling site, they failed to ensure that the drill machine was allowed to move along the edge of the bench by the drill operator during shifting and also failed to ensure that the safe operating procedures (SOP) framed by the manager was strictly followed by keeping the mast/boom in lowered position before positioning the anchoring jacks firmly on the regulations and orders made thereunder by the drill operator under his charge thereby negligently endangered the life of a drill operator contravening the provisions of Regulation 44(1)(b) and Regulation 190 of the Coal Mines Regulations, 1957. 5.0 Though the drill operator imself was experienced and having been trained in drilling, such enders of his superior officials by following the safe practices to implement safe operating procedures. He was also flund responsible for the accident but he paid |
| Suggestions                | A special training and awareness programme shall be arranged to train the officers and supervisors of the mine including contractor's workers for making them aware of the provisions of the statute with special emphasis on Safe Operating Procedures so that they cannot dare to disregard it while working in the mine.                                                                                                    |
| Remarks                    | A special training and awareness programme shall be arranged to train the officers and supervisors of the mine including contractor's workers for making them aware of the provisions of the statute with special emphasis on Safe Operating Procedures so that they cannot dare to disregard it while working in the mine.                                                                                                    |
| Enquiry Officer Signature  | er and the second second second second second second second second second second second second second second se                                                                                                    |

#### Show-Cause letter generation page.

| DGMS                                  | × 📄 www.approval-permission-dgms.                                                                                                    | ×   +                                                                                                    |                         |       | <u> 23   Q</u> |
|---------------------------------------|----------------------------------------------------------------------------------------------------|----------------------------------------------------------------------------------------------------|-------------------------|-------|----------------|
| ← → C ③ Not se                        | cure   accident-statistics.dgms.gov.in/Accident                                                                                                    | t/CaseOfCaouse?q=y3EDt89w1OQ%3d                                                                                                    | ☆                       | 0     | K) :           |
| Dashboard Add First Intimation Report | Das<br>My Enquiry Dashboard                                                                                                    | RECTORATE GENERAL OF MINES SAFETY                                                                                                    |                         |       | -              |
| Show Cause Letter                     |                                                                                                    |                                                                                                    |                         |       | • •            |
| Fiel No: N-11021/2/90303/76/2020      | From<br>Dy. Director Mines Safety,<br>Koderma Region<br>KODERMA REGION, CENTRAL ZONE, JHUMRITILAIYA, PO. : KARMA, DIST.<br>KODERMA, JHARKHAND - 825409, STD CODE : 06534 Website : www.dgms.gov.in | 1                                                                                                    |                         | 20-04 | 2020           |
|                                       | То                                                                                                    |                                                                                                    |                         |       |                |
|                                       | Through:                                                                                                    | Manager, testing, asdf asdf, , asfd                                                                                                    |                         |       |                |
|                                       | Content 1                                                                                                    |                                                                                                    |                         |       |                |
|                                       | Cause                                                                                                    | While a drill operator, after transming, engaged himself for positioning the drill bit/rod by standing left side as operating levers were<br>only and in this process drill machine toppled aside towards the edge of the OB bench giving no space to escape the drill operator w<br>to lower bench and got serious bodily injury and died on the spot.                                                 | left side<br>to fell on |       |                |
|                                       | Had                                                                                                    | the drill machine not been allowed to move along the edge of a bench and the safe operating procedures (SOP) framed by the mana<br>been strictly followed by keeping the mast/boom in lowered position before positioning the archoring jacks firmly on the ground, th<br>not negligently endangering the life of drill operator, as required under Regulation 190 of the Coal Mines Regulations, 1957, | ger 📥                   |       |                |
|                                       | Content 2                                                                                                    |                                                                                                    |                         |       |                |
|                                       |                                                                                                    | You are therefore asked to show-cause in writing in triplicate within 15 days from the date of issue of this letter<br>action as provided under the law not be taken against you for the above contraventions.                                                                                                    | as to why               |       |                |
|                                       |                                                                                                    | In case your reply is not received in this office within the stipulated period, it shall be deemed that you have no<br>explanation to offer and actions as per law shall be taken against you without any further reference.                                                                                                    |                         |       |                |
|                                       |                                                                                                    | Please acknowledge receipt of this letter immediately.                                                                                                    |                         |       |                |
|                                       | Your's Faithfully<br>Kotana Naiduu (Dy. Director )                                                                                                    |                                                                                                    |                         |       |                |
|                                       | Back to Pi                                                                                                    | rocess Submit Show Cause Letter List                                                                                                    |                         |       |                |
|                                       | Contents of this website is published and managed by Directorate General                                                                                                    | I of Minca Safety. For any queries regarding this website please contact Web Information Manager.                                                                                                    |                         | 1:2   | 27 PM          |

# User (Internal) Manual of Accident Module Show-Cause letter to other responsible persons.

| DGMS            | ×                                | www.approval-p                    | ermission-dgms ×            | +                                                                                                    |                               |                            |          |          |           | 0 X         |   |
|-----------------|----------------------------------|-----------------------------------|-----------------------------|----------------------------------------------------------------------------------------------------|-------------------------------|----------------------------|----------|----------|-----------|-------------|---|
| ← → C           | Not secure   acc                 | cident-statistics.dgm             | s.gov.in/Accident/          | /CaseOfCaouse/List                                                                                                    | t?q=y3EDt89w1O                | Q%3d                       | Q        | . ☆      | 0         | K :         |   |
|                 |                                  |                                   | MIN<br>Dire                 | भारत सरकार<br>GOVT. OF INDIA<br>श्रम एवं रोजगार मंत्रालय<br>ISTRY OF LABOUR AND EMPLOYMENT<br>खान सुरक्षा महानिदेशालय<br>CITORATE GENERAL OF MINES SAFETY |                               |                            | <b>₽</b> | ND naidu | iuappal@g | email.com + |   |
| Dashboard       | Add First Intimation Report      | My Enquiry Dashboard              |                             |                                                                                                    |                               |                            |          |          |           |             |   |
| CaseTo          |                                  |                                   | Case S                      | ubject                                                                                                    |                               |                            |          | Vie      | ••••      | Edit        | 1 |
| Shri Raju Kuma  | r, Andan Manager, Shift Incharge | 2                                 | Enquiry                     | / into the Fatal Accident t                                                                                                    | o Binod Kumar Dey             |                            |          | ٩        |           | Edit        |   |
| Shri Upendra pa | andey, Mining Sirdar             |                                   | Enquiry                     | into the Fatal Accident t                                                                                                    | o Binod Kumar Day             |                            |          | •        | 2         | Edit        |   |
|                 |                                  |                                   | Back to Proc                | ess Show Cause Lett                                                                                                    | er                            |                            |          |          |           |             |   |
|                 | © Contents of                    | this website is published and man | aged by Directorate General | of Mines Safety. For any querie                                                                                                    | s regarding this website plea | se contact Web Information | Manager. |          |           |             |   |
|                 |                                  |                                   |                             |                                                                                                    |                               |                            |          |          |           | 1.00.014    |   |

C

- 😼 🔚 🕪

### User (Internal) Manual of Accident Module Show-Cause letter sending page.

| 🗋 DGMS                         | × www.approval-permission-dgms × +                                                                                                    | loð        | <u> </u> |
|--------------------------------|----------------------------------------------------------------------------------------------------|------------|----------|
| $\leftarrow \ \rightarrow \ G$ | 🛈 Not secure   accident-statistics.dgms.gov.in/Accident/CaseOfCaouse/View?q=8HvPsNcOAYU%3d 🔍 🛠 🄇                                                                                                    | ) (K)      | :        |
| CARGE INC. PULL PULL           | st manianum nepolt. www.enquity.uweincoanu                                                                                                    |            |          |
| Show Cause Letter              |                                                                                                    | 000        |          |
|                                | Ministry of Labour & Employment<br>Directorate General of Mines Safety                                                                                                    |            |          |
|                                | Fiel No: N-11021/2/90303/76/2020 20-04-2020                                                                                                    |            |          |
|                                | From<br>Dy: Director Mines Safety,<br>Koderma Region<br>KODERMA REGION, CENTRAL ZONE, JHUMRITILAIYA, PO. : KARMA, DIST. KODERMA, JHARKHAND - 825409, STD CODE : 06534 Website : www.dgms.gov.in<br>KODERMA REGION, CENTRAL ZONE, JHUMRITILAIYA, PO. : KARMA, DIST. KODERMA, JHARKHAND - 825409, STD CODE : 06534 Website : www.dgms.gov.in<br>To<br>Shi Basia Kumar, Andan Manager, Shih Incharer                                                                                                    |            |          |
|                                | C/o: Manager, testing, asdf asdf, , asfd                                                                                                    |            |          |
|                                | Subject: Enquiry into the Fatal Accident to Binod Kumar Dey                                                                                                    |            |          |
|                                | Please refer to the enquiry into the above mentioned fatal accident made by the undersigned accompanying Stri Altaf Hussain, Dy.Director of Mines Safety, Region No.2, Dhanbad on 1st, 3rd, 4th &<br>7th October,2013. The enquiry revealed that while a drill operator, after tramming, engaged himself for positioning the drill bit/rod by standing left side as operating levers were left side only and in<br>this process drill machine toppled aside towards the edge of the OB bench giving no space to escape the drill operator who fell on to lower bench and got serious bodily injury and died on the spot.<br>The enquiry further revealed that had the drill machine not been allowed to move along the edge of a bench and the safe operating procedures (SOP) framed by the manager been strictly followed by<br>keeping the mastboom in lowered position before positioning lacks firmly on the ground, thus not negligently endangering the life of drill operator, as required under Regulation 190 of<br>the Coal Mines Regulations, 1957, this accident could have been averted. |            |          |
|                                | While a drill operator, after tramming, engaged himself for positioning the drill bit/rod by standing left side as operating levers were left side only and in this process drill machine toppled aside towards the edge of the OB bench giving no space to escape the drill operator who fell on to lower bench and got serious bodily injury and died on the spot.                                                                                                    |            |          |
|                                | the drill machine not been allowed to move along the edge of a bench and the safe operating procedures (SOP) framed by the manager been strictly followed by keeping the mast/boom in lowered<br>position before positioning the anchoring jacks firmly on the ground, thus not negligerely endangering the life of drill operator, as required under Regulation 190 of the Coal Mines Regulations, 1957,<br>this accident could have been averted.                                                                                                    |            |          |
|                                | You were the Under Manager & Shift In-Charge of the mine on duxy in 2nd shift on 30.09,2013, failed to ensure that the drill machine was allowed to move along the edge of the bench by the drill operator during shifting and also failed to ensure that the safe operating procedures (SOP) framed by the manager was strictly followed by keeping the mast/boom in lowered position before positioning the activity of the proving the safe operating the to carry out the duties assigned to you by the manager thereby negligently endagered the life of a drill operator in contravention the provisions of Regulation 42(1) and Regulation 190 of the Coal Mines Regulations, 1957. Hence you are held responsible for the accident. You are hereby requested to submit your considered explanation within 15 days from the date of issue of this letter as to why action, as provided under the law, shall not be taken against you for the above mentioned lapses on your part, failing which action as provided under the will be taken against you without any further correspondence.      |            |          |
|                                | You are therefore asked to show-cause in writing in triplicate within 15 days from the date of issue of this letter as to why action as provided under the law not be taken against you for the above contraventions.                                                                                                    |            |          |
|                                | In case your reply is not received in this office within the stipulated period, it shall be deemed that you have no explanation to offer and actions as per law shall be taken against you without any further reference.                                                                                                    |            |          |
|                                | Please acknowledge receipt of this letter immediately.                                                                                                    |            |          |
|                                | Your's Faithfully                                                                                                    |            |          |
|                                | Kotana Nalidau (Dx. Director.)                                                                                                    |            |          |
|                                |                                                                                                    |            | -        |
|                                | Send mail to ministry                                                                                                    |            |          |
|                                | Back to Process Show Cause Letter List Print Send Email                                                                                                    |            | +        |
|                                |                                                                                                    | ») 1:29 PM |          |

# User (Internal) Manual of Accident Module Proforma for Recommendation for Prosecution.

| Ľ        | DGMS                                                                                       | × 📄 www.approval-p                            | ermission-dgms. ×                | +                                                   |                                 |            | L             | - @                   | <u> </u> |
|----------|--------------------------------------------------------------------------------------------|-----------------------------------------------|----------------------------------|-----------------------------------------------------|---------------------------------|------------|---------------|-----------------------|----------|
| ←        | → C ③ Not secu                                                                             | re   accident-statistics.dgm                  | s.gov.in/Accident/FA             | AP/Recommendatio                                    | nProsecution?q=y3EDt89w10       | DQ%        | ର 🕁 🕐         | К                     | :        |
|          |                                                                                            |                                               | 481H<br>DIRECTORAL               | । सुरक्षा महानिदेशालय<br>TE GENERAL OF MINES SAFETY |                                 | <u>Д</u> ( | naiduuappal@g | mail.com <del>-</del> | •        |
| Dashb    | oard Add First Intimation R                                                                | eport My Enquiry Dashboard                    |                                  |                                                     |                                 |            |               |                       |          |
|          |                                                                                            | PROFORMA FOR                                  | R RECOMMENDATION                 | FOR PROSECUTION                                     |                                 |            | ANNEXURE P    | ROSEC-1               | 1        |
|          |                                                                                            |                                               |                                  |                                                     | Case will become time barred on | 18/03/2020 | o             |                       |          |
|          | 1.1 Name Of Mine                                                                           | testing                                       |                                  |                                                     |                                 |            |               |                       |          |
|          | 1.2 Name Of Owner                                                                          | Kulbir Singh                                  |                                  |                                                     |                                 |            |               |                       |          |
|          | 1.3 Type Of Company                                                                        | Public Sector                                 | •                                |                                                     |                                 |            |               |                       |          |
|          | 2.1 Summary of the case                                                                    | Summary of the case                           |                                  |                                                     |                                 |            |               |                       |          |
|          | 2.2 Brief reference to the<br>contravention of law for which<br>prosecution is recommended | rief reference to the contravention of law fo | or which prosecution is recommer | nded                                                |                                 |            |               |                       |          |
|          | 2.3 Persons against whom pr                                                                | osecution is recommended                      |                                  |                                                     |                                 |            |               |                       |          |
|          | Click here to add more rows                                                                |                                               |                                  |                                                     |                                 |            |               |                       |          |
|          | Des                                                                                        | signation                                     | Name                             |                                                     |                                 |            |               |                       |          |
|          | Assistant Manager                                                                          | •                                             | Shri Upendra kumar               | <u></u>                                             |                                 |            |               |                       |          |
|          | Winding Enginedriver                                                                       | T                                             | Shri Suresh Kumar                | 圓                                                   |                                 |            |               |                       |          |
|          |                                                                                            |                                               |                                  |                                                     |                                 |            |               |                       |          |
|          | 3.0 Special considerations<br>about the case if any                                        | Special considerations about the case if any  | r                                |                                                     |                                 |            |               |                       |          |
|          | 4.0 Recommendation Of I.O                                                                  | Recommendation Of LO                          |                                  |                                                     |                                 |            |               |                       |          |
|          | Recommendation Of Dir                                                                      |                                               |                                  |                                                     |                                 |            |               |                       | -        |
| <b>1</b> | ) 🏉 🚞                                                                                      |                                               | 🧭 📴                              |                                                     |                                 |            | - 😼 🖿 🕪       | 1:30 PN<br>4/20/20    | и<br>20  |

### User (Internal) Manual of Accident Module Draft Statement case of Prosecution editing page.

| DGMS                           | × www.approval-per                                     | rmission-dgms. × +                                                                                                    |                                        |                                   |                   |
|--------------------------------|--------------------------------------------------------|----------------------------------------------------------------------------------------------------|----------------------------------------|-----------------------------------|-------------------|
| ← → C ① Not set                | cure   accident-statistics.dgms.                       | gov.in/Accident/CaseOfCaous                                                                                                    | e/StatementProsecution?q=y3            | EDt89w10 🍳 🕁                      | O K :             |
|                                |                                                        | থারে বাবকার<br>GOVL OP INDIA<br>अस एवं दोजनार मंत्राराय<br>MINISTIK OF LABOUR AND EMPLOYD<br>আন ব্রেথা मझानिदेखालय<br>DIRECTORATE GENERAL OF MINIS SA | ent<br>Sty                             | naiduu:                           | appal@gmail.com - |
| Dashboard Add First Intimatio  | n Report My Enquiry Dashboard                          |                                                                                                    |                                        |                                   |                   |
| Statement case of prosecut     | tion                                                   |                                                                                                    |                                        |                                   | e e e             |
|                                | In the                                                 | Honourable court of LMEC at LMEC                                                                                                    | at                                     |                                   |                   |
|                                | Criminal Cas                                           | e No. 12345 of D                                                                                                    | GmS                                    |                                   |                   |
|                                |                                                        | [                                                                                                    |                                        |                                   |                   |
| The State (Gout of India) rep  | recented by Shri Ibarkhand                             | Inspector of Miner, designated as DDG                                                                                                    | lbackband                              | Pagion Region                     |                   |
| Zone.                          | pharkhana j                                            | inspector of Milles, designated as bot                                                                                                    | , prankrana                            | Region: Region                    |                   |
|                                |                                                        |                                                                                                    |                                        | Jharkhand                         | Complainant       |
| 1) Shci Shci1                  |                                                        | VS.                                                                                                    |                                        |                                   |                   |
| 2) Shri Shri1                  | 4                                                      |                                                                                                    |                                        |                                   |                   |
|                                |                                                        |                                                                                                    |                                        | Accused                           | Accused           |
| Complaint petition filed by ar | nd on behalf of the above complainant, a p             | public servant, under section 200(a) of th                                                                                                    | e Code of Criminal Procedure, 1973 for | trial of offences under Section(s | )                 |
| I. Name(s) other particula     | he Mines Act 1952,<br>ars and address of the accused : |                                                                                                    |                                        |                                   |                   |
| Click here to add more ro      | ws                                                     |                                                                                                    |                                        |                                   |                   |
| 1 Shri Shri                    | . (Designation), of Designatio                         | n) mine, M/s. M/s                                                                                                    | Tah & PO : PO                          | District:                         | m                 |
| District                       | , State Jharkhand                                      |                                                                                                    | r                                      |                                   |                   |
| II. Name and situation of      | the mine :                                             |                                                                                                    |                                        |                                   |                   |
| (a) Name of the mine Madhu     | band                                                   |                                                                                                    |                                        |                                   |                   |
| (b) Village Dhanba             | ad                                                     |                                                                                                    |                                        |                                   |                   |
| (c) Post Office Dhanba         | ad                                                     |                                                                                                    |                                        |                                   |                   |
|                                |                                                        |                                                                                                    |                                        | I <b>D</b> ( <b>M</b>             | 1:32 PM           |
|                                |                                                        |                                                                                                    |                                        | - I 😼 1                           | 4/20/2020         |

# User (Internal) Manual of Accident Module Draft Statement case of Prosecution view page.

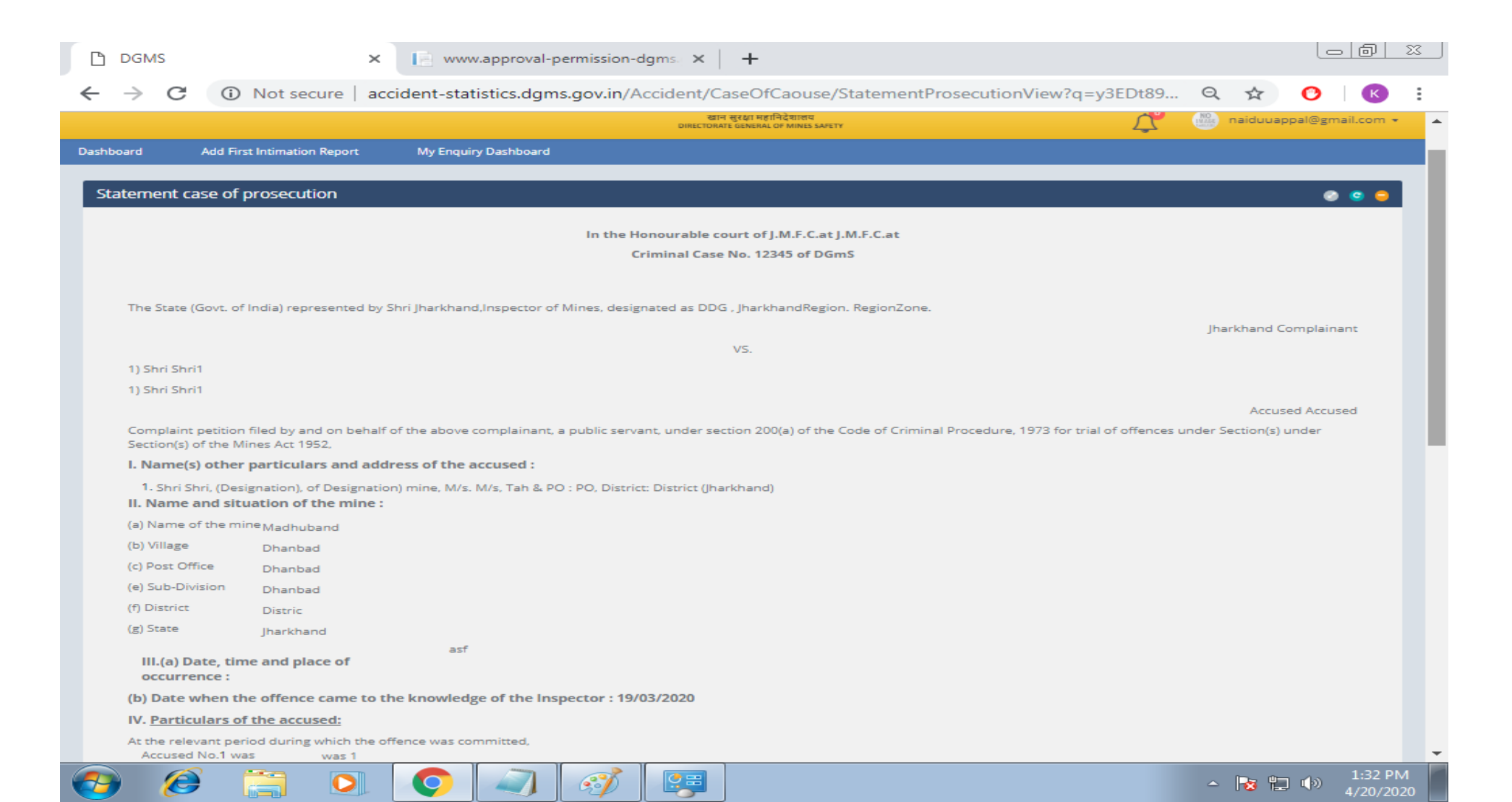

### User (Internal) Manual of Accident Module Check list editing page.

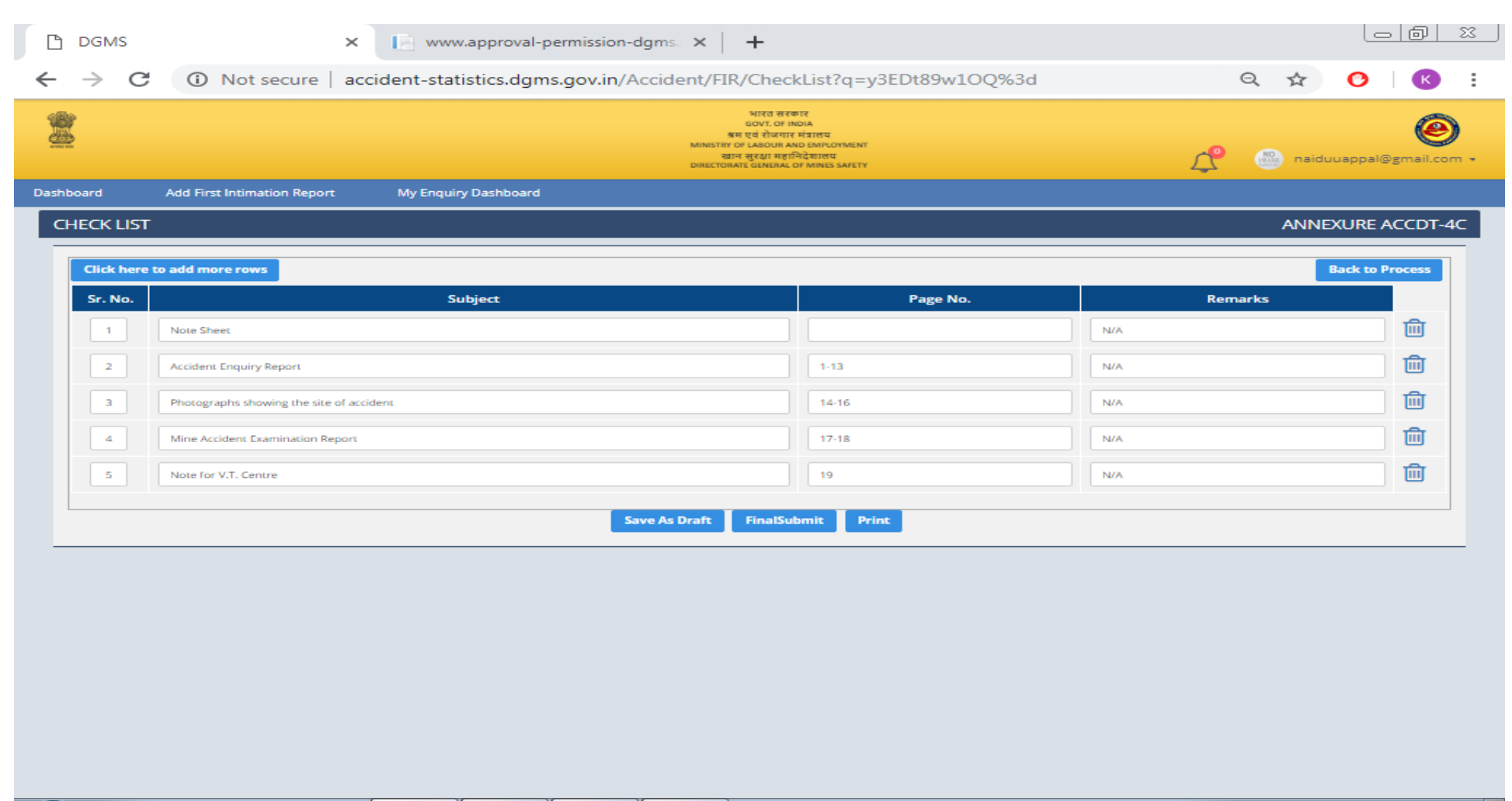

### User (Internal) Manual of Accident Module Final Action Proforma editing page.

| DGMS                                  | × 📄 www.approval-permission                                          | n-dgms. X                    | +                                                       |           |             |                           | 3 |
|---------------------------------------|----------------------------------------------------------------------|------------------------------|---------------------------------------------------------|-----------|-------------|---------------------------|---|
| ← → C ① Not s                         | ecure   accident-statistics.dgms.gov.in,                             | /Accident/FA                 | P/GetDetails?q=IPuSeAJ5g                                | %2b8%3d   | Q 🕁         | ) K                       | : |
| Dashboard Add First Intimation Report | My Enquiry Dashboard                                                 | British, Human               | E MERENNE LIT INSPELI ANTES I                           |           |             |                           | • |
| Performa - Letter                     |                                                                      |                              |                                                         |           |             | e 😑                       |   |
|                                       |                                                                      | File No. : N-11              | 021/2/90303/76/2020                                     |           |             |                           |   |
|                                       | Name*                                                                |                              |                                                         |           |             |                           |   |
|                                       | Subject *                                                            | Select Subject               | •                                                       |           |             |                           |   |
| Image Upload Path                     |                                                                      |                              | Image Upload Path<br>// Ipload/mages/Logo/dems_logo_ppg |           |             |                           |   |
| NO                                    |                                                                      |                              | NO                                                      |           |             |                           |   |
| IMAGE                                 |                                                                      |                              | IMAGE                                                   |           |             |                           |   |
| Body*                                 |                                                                      |                              |                                                         |           |             |                           |   |
|                                       | \$\$\$\$  < → <b>Q</b> \$\$ <b>₽</b>   \$* <b>8</b> 8 8 <b>□ 3 ■</b> | - 13                         |                                                         |           |             |                           |   |
| B I U S X X I I I I I                 | E 4E 27 33 E E E E E 44 14 56 0 ∞ 0 P 0 0 B                          | ≣ ≕ ⊜ Ω ≔ ©                  | ]                                                       |           |             |                           |   |
|                                       |                                                                      |                              |                                                         |           |             |                           |   |
|                                       |                                                                      |                              |                                                         |           |             |                           |   |
|                                       |                                                                      |                              |                                                         |           |             |                           |   |
|                                       |                                                                      |                              |                                                         |           |             |                           |   |
|                                       |                                                                      |                              |                                                         |           |             | *                         |   |
|                                       |                                                                      |                              |                                                         |           |             |                           |   |
|                                       |                                                                      |                              |                                                         |           | ANNEXURE AG | :СТД-7 🥥 😑 🖨              |   |
|                                       |                                                                      | FINAL ACT<br>[To be submitte | ION PROFORMA<br>ed in duplicate to HQ]                  |           |             |                           |   |
| Name of Mine*                         | testing                                                              |                              | Owner Name                                              | asdf asdf |             |                           |   |
| Accident Type*                        | Select                                                               | •                            | Mineral Worked                                          | Select    |             | Ŧ                         |   |
| Date of Accident*                     | 17/03/2020 00:00:00                                                  |                              | 6. Date of Enquiry*                                     |           | Add mo      | **                        |   |
| Victim's Details                      |                                                                      |                              |                                                         |           |             |                           |   |
| Add more                              | e of Person Victim Stat                                              | his                          |                                                         |           |             |                           |   |
| 1 Nam                                 | me of Person Select                                                  |                              | •                                                       |           |             |                           |   |
|                                       |                                                                      |                              |                                                         |           |             | 1.24 BM                   | - |
|                                       |                                                                      |                              |                                                         |           | - 😼 🛄 🖉     | a) 1:54 Pivi<br>4/20/2020 |   |

# User (Internal) Manual of Accident Module Final Action Proforma editing page.

| ß | DGMS × www.approval-permission-dgms × +                                                                                                    |     |             | ð                 | 23      |
|---|----------------------------------------------------------------------------------------------------|-----|-------------|-------------------|---------|
| ← | → C (i) Not secure   accident-statistics.dgms.gov.in/Accident/FAP/GetDetails?q=IPuSeAJ5g%2b8%3d Q                                                                                                    | ☆   | 0           | К                 | :       |
|   | Is Prosecution launched ?  If Prosecution is not launched, reason(s) thereof:  If departmental action is asked for, justification why this is considered sufficient and adequate:  Enclose copies of correspondence indicating final action taken (e.g statement of letters of warning issued, managements's letter indicating departmental action taken, etc.)  13. Case Closed on |     |             |                   | •       |
|   | Copy of Correspondence indicating Final Action Taken         1. Statement of Case Filed         2. Warning Letter Issued         3. Management's letter indicating departmental action taken etc.         4. Other Attachments         Signature Of Enquiry Officer                                                                                                    |     |             |                   | ļ       |
|   | Kotana Appala Naiduu         Attach Document         Document Name       Choose File       No file chosen       Add         (Supported Formats : .doc [.docx [.txt].jpg [.jpeg].glf].png].bmp].pdf[.dwg Only]       File                                                                                                    |     | -           |                   |         |
| - | ) 🤗 🚞 🖸 📀 🔍 🧭 🐺                                                                                                    | 8 🗊 | ()) 1<br>4/ | .:35 PN<br>20/202 | 4<br>20 |

# User (Internal) Manual of Accident Module Accident Enquiry Report sent to reporting officer.

| DGMS                               |                 |               |             | ×              | E www.           | approval-p      | ermission-dg       | gms 🛛 🗙       | +                                                                                                    |                                                          |                     |                             |                 |      |                   |                 |          |  |
|------------------------------------|-----------------|---------------|-------------|----------------|------------------|-----------------|--------------------|---------------|----------------------------------------------------------------------------------------------------|----------------------------------------------------------|---------------------|-----------------------------|-----------------|------|-------------------|-----------------|----------|--|
| ←                                  | $\rightarrow$ C | (i) No        | ot secure   | e   accio      | dent-stati       | stics.dgm       | s.gov.in/Ac        | cident/E      | mailCorre                                                                                                    | spondence                                                | e/Sent?q=y          | 3EDt89w1OQ%3                | 3d              | QZ   | ۲ <mark>()</mark> | К               | :        |  |
| 2                                  |                 |               |             |                |                  |                 |                    | MINIST        | भारत सरकान<br>GOVT. OF INDI<br>सम एवं रोजगार मं<br>RY OF LABOUR AND<br>खान सुरक्षा महानिर्य<br>ORATE GENERAL OF | ে<br>A<br>বাবেয<br>EMPLOYMENT<br>হিচাবেয<br>MINES SAFETY |                     |                             | ¢               | · r  | naiduuappali      | @<br>Pgmail.com | )<br>1 ~ |  |
| Dashbo                             | ard             | Add First Int | imation Rep | port           | My Enquiry       | Dashboard       |                    |               |                                                                                                    |                                                          |                     |                             |                 |      |                   |                 |          |  |
| Home / Email Correspondence / Sent |                 |               |             |                |                  |                 |                    |               |                                                                                                    |                                                          |                     |                             |                 |      |                   |                 |          |  |
|                                    | Back To Proc    | ess           |             |                |                  |                 |                    |               |                                                                                                    |                                                          |                     |                             |                 |      | Crea              | te Email        |          |  |
| Ema                                | iil             |               |             | Sent           |                  |                 |                    |               |                                                                                                    |                                                          |                     |                             |                 |      |                   | 9 😑             |          |  |
|                                    | Inbox           |               | - 11        | -              |                  |                 |                    |               |                                                                                                    |                                                          |                     |                             |                 |      |                   |                 |          |  |
|                                    | a Sent          |               |             | Show           | s 🔻 Entr         | ies             |                    |               |                                                                                                    |                                                          |                     |                             | Se              | arch |                   | earch           |          |  |
|                                    |                 |               | E           | mail ID        |                  |                 | Subject            |               |                                                                                                    | Date                                                     |                     | View                        | Forwa           | rd   |                   |                 | [        |  |
|                                    |                 |               |             |                |                  |                 |                    |               |                                                                                                    |                                                          |                     |                             |                 |      |                   |                 |          |  |
|                                    |                 |               |             |                |                  |                 |                    |               |                                                                                                    |                                                          |                     |                             |                 |      |                   |                 |          |  |
|                                    |                 |               |             |                |                  |                 |                    |               |                                                                                                    |                                                          |                     |                             |                 |      |                   |                 |          |  |
|                                    |                 |               |             |                |                  |                 |                    |               |                                                                                                    |                                                          |                     |                             |                 |      |                   |                 |          |  |
|                                    |                 |               |             |                |                  |                 |                    |               |                                                                                                    |                                                          |                     |                             |                 |      |                   |                 |          |  |
|                                    |                 |               |             |                |                  |                 |                    |               |                                                                                                    |                                                          |                     |                             |                 |      |                   |                 |          |  |
|                                    |                 |               |             |                |                  |                 |                    |               |                                                                                                    |                                                          |                     |                             |                 |      |                   |                 |          |  |
|                                    |                 |               |             |                |                  |                 |                    |               |                                                                                                    |                                                          |                     |                             |                 |      |                   |                 |          |  |
|                                    |                 |               |             |                |                  |                 |                    |               |                                                                                                    |                                                          |                     |                             |                 |      |                   |                 |          |  |
|                                    |                 |               | © C         | ontents of thi | s website is put | olished and mar | aged by Directoral | te General of | Mines Safety, F                                                                                                 | or any queries rega                                      | arding this website | e please contact Web Inform | mation Manager. |      |                   |                 |          |  |
|                                    |                 |               | 9 7         |                |                  |                 |                    | ()            |                                                                                                    |                                                          |                     |                             |                 |      |                   | 1:35 PN         |          |  |

4/20/2020

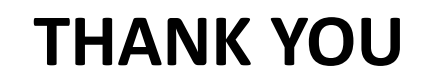